Ahora aplicaremos lo visto en la unidad 1 y este tema con una investigación, para responder la Actividad de esta lección.

#### INSTRUCCIONES:

Ir a la página de internet de la Bolsa Mexicana de Valores (<u>www.bmv.com.mx</u>), en la parte de arriba vienen varias pestañas como se ilustra en la siguiente imagen:

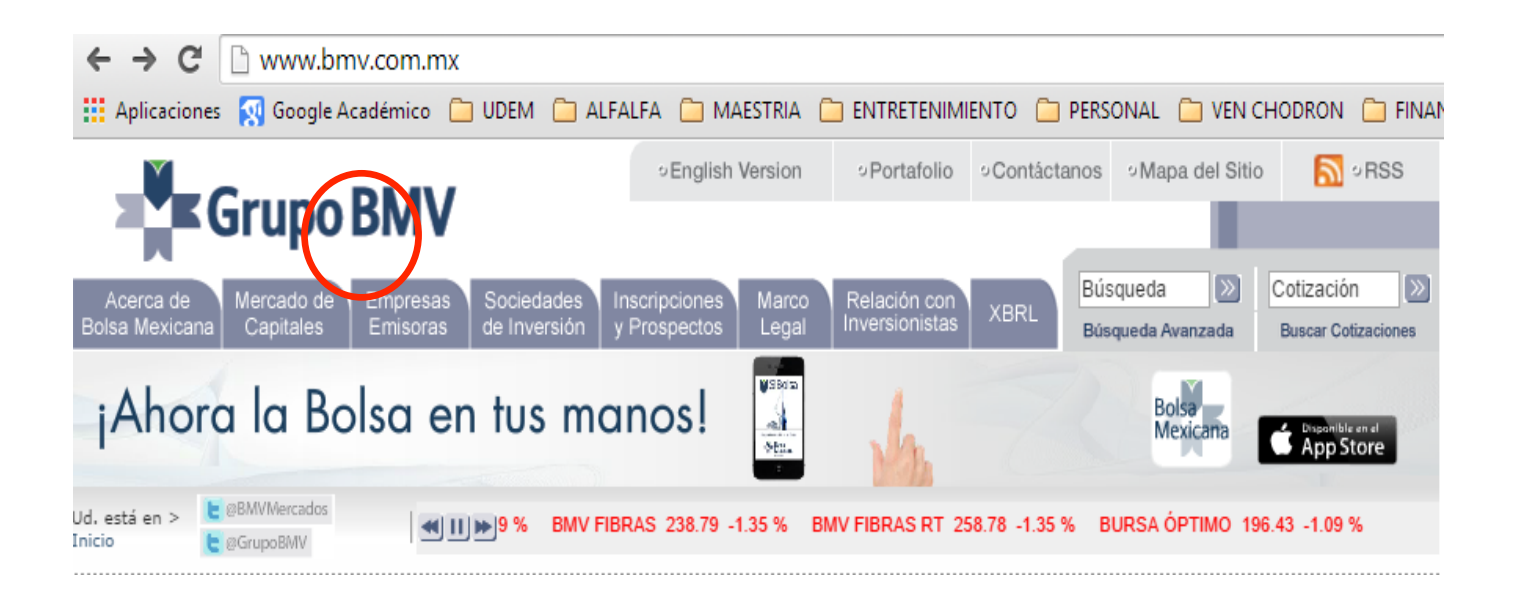

Ahora nos vamos a ir a la parte de empresa emisoras y le damos click y aparece la siguiente página:

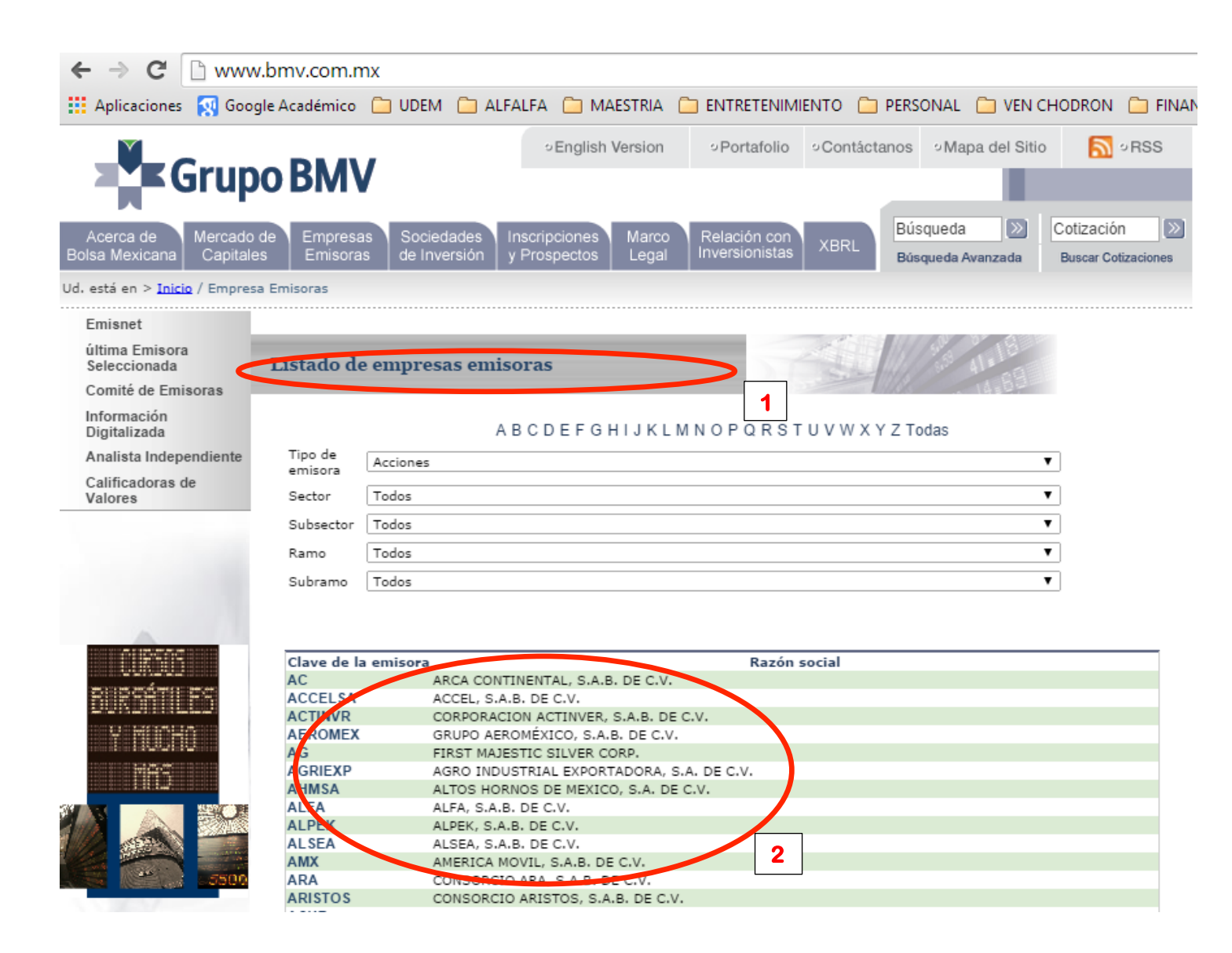

Aquí nos dan un listado de empresas, estas entidades tienen acciones a la venta dentro de la Bolsa Mexicana de Valores (BMV). Del listado vas a escoger 3 empresas distintas, las que tú quieres. Puede ser del listado que aparece en pantalla (círculo 2) o si buscas alguna empresa en específico o quieres ver más opciones en la parte de arriba puedes irte a buscar la empresa por medio del abecedario (círculo 1).

Una vez que escogiste la empresa le vas a dar un click a la clave de la emisora ejemplo le das un click a ACTINVR y aparece la siguiente página:

| Gru                                                              | no BMV                                                                         | ○English Version                                                                   | ∘Portafolio                                                    | <ul> <li>Contáctanos</li> </ul>     | ∘Mapa del Sitio | S • RSS                             |
|------------------------------------------------------------------|--------------------------------------------------------------------------------|------------------------------------------------------------------------------------|----------------------------------------------------------------|-------------------------------------|-----------------|-------------------------------------|
| Acerca de<br>Bolsa Mexicana Capita                               | lo de Empresas Sociedades<br>ales Emisoras de Inversión                        | Inscripciones Marco<br>y Prospectos Legal                                          | Relación con<br>Inversionistas                                 | XBRL Bús                            | squeda 🔊        | Cotización 🔊<br>Buscar Cotizaciones |
| Eventos Relevantes                                               | esa emisoras / ultima emisora selección.                                       | ada / Información General /                                                        | Datos Generales                                                |                                     |                 |                                     |
| Información General Datos Generales                              | Información General                                                            |                                                                                    | 20                                                             |                                     |                 |                                     |
| o Consejo de<br>Administración                                   | COR                                                                            | PORACION ACTINVI                                                                   | ER, S.A.B. DE                                                  | C.V.                                |                 |                                     |
| D Estadísticas de<br>Operación<br>Inscripción y<br>Mantenimiento | <b>P</b>                                                                       |                                                                                    |                                                                |                                     |                 |                                     |
| Información Corporativa                                          | Actinver                                                                       |                                                                                    |                                                                |                                     | ACTINV          | R                                   |
| Información Financiera                                           | Diformación General                                                            |                                                                                    |                                                                |                                     |                 | _                                   |
| Recompras      Reportes Anuales                                  | Clave de cotización:<br>Series:                                                | ACTINVR<br>Capitales Deud                                                          | la                                                             |                                     |                 |                                     |
| Comunicados                                                      | Fecha de constitución:<br>Fecha de listado en la BMV:                          | 27/07/2004<br>11/10/2007                                                           |                                                                |                                     |                 |                                     |
| Analista Independiente                                           | Relación con Inversionistas:<br>Teléfono:<br>E-mail:<br>Oficinas Corporativas: | LAE JUAN PABLO<br>5511036600<br>jmarquezy@actin<br>GUILLERMO GON<br>CUIDAD SANTA F | MARQUEZ ()<br>ver.com.mx<br>ZALEZ CAMAREN/<br>E, 01210, DISTRI | A 1200 PISOS 5, 9<br>TO FEDERAL, DF | 9 Y 10, CENTRO  |                                     |

De lado izquierdo a una serie de información, la que nosotros requerimos es: Información financiera, así que nos vamos ahí (círculo rojo) y le damos un click y aparece la siguiente página:

|                                                                                                    | ∘English '                           | Version                    | Portafolio                    | ∘Contáctan     | os vMapa del Si                | tio 🔝 • RSS   |                                 |                                     |  |  |  |
|----------------------------------------------------------------------------------------------------|--------------------------------------|----------------------------|-------------------------------|----------------|--------------------------------|---------------|---------------------------------|-------------------------------------|--|--|--|
| Grup                                                                                                    | DO RWA                               |                            |                               |                |                                |               |                                 |                                     |  |  |  |
| Acerca de Mercado<br>Bolsa Mexicana Capital                                                                        | o de Empresas<br>les Emisoras        | Sociedades<br>de Inversión | Inscripciones<br>y Prospectos | Marco<br>Legal | Relación con<br>Inversionistas | XBRL          | Búsqueda 🔊<br>Búsqueda Avanzada | Cotización 🔊<br>Buscar Cotizaciones |  |  |  |
| Ud. está en > <u>Inicio</u> / <u>Empresa Emisora</u> / <u>última Emisora Seleccionada</u> / Información Financiera |                                      |                            |                               |                |                                |               |                                 |                                     |  |  |  |
| Emisnet                                                                                                    |                                      |                            |                               |                |                                |               |                                 |                                     |  |  |  |
| ultima Emisora<br>Seleccionada                                                                                     | Información Financiera               |                            |                               |                |                                |               |                                 |                                     |  |  |  |
| O Eventos Relevantes                                                                                               | CORPORACION ACTINVER, S.A.B. DE C.V. |                            |                               |                |                                |               |                                 |                                     |  |  |  |
| Información General                                                                                                |                                      |                            |                               |                |                                |               |                                 |                                     |  |  |  |
| o Inscripción y<br>Mantenimiento                                                                                   |                                      |                            |                               |                |                                |               |                                 |                                     |  |  |  |
| O Información Corporativa                                                                                          | . 🖓                                  |                            |                               |                |                                |               |                                 |                                     |  |  |  |
| O Información Financiera                                                                                           | Actinver                             |                            |                               |                |                                |               |                                 |                                     |  |  |  |
| Ultimo Reporte<br>Trimestral Recibido                                                                              |                                      |                            |                               |                |                                |               |                                 |                                     |  |  |  |
| Auditoría                                                                                                    | Úl. D.                               | D 1                        |                               |                |                                |               |                                 |                                     |  |  |  |
| O Recompras                                                                                                    | Ultimos Reporte                      | s Rectordos                |                               |                |                                |               |                                 |                                     |  |  |  |
| O Reportes Anuales                                                                                                 |                                      | 5                          | Seleccione últin              | no reporte     |                                | <b>,</b> )    |                                 |                                     |  |  |  |
| Comunicados                                                                                                    |                                      |                            |                               |                |                                |               |                                 |                                     |  |  |  |
| O Analista Independiente                                                                                           |                                      |                            |                               |                |                                |               |                                 |                                     |  |  |  |
| Comité de Emisoras                                                                                                 | l .                                  |                            |                               |                |                                |               |                                 |                                     |  |  |  |
| Información Digitalizada                                                                                           | Haga click aquí pa                   | ra adquirir los            | reportes financie             | ros            | 10000                          | Tubliconia    | en línen                        |                                     |  |  |  |
| E Analista Independiente                                                                                           | trimestrales                         | s completos de             | esta emisora                  |                | 000                            | Publicaciones | en inea                         |                                     |  |  |  |

Vamos a darle un click a seleccione último reporte y aparece como selección ESTADOS FINANCIEROS Y ANEXOS, seleccionamos esa opción y aparece lo siguiente:

|                                                                                                    | ∘ English                            | Version                    | Portafolio     Contácta       |                | າos ່ vMapa del S              | itio 🔝 🕫 RSS |            |                                     |  |  |  |  |
|----------------------------------------------------------------------------------------------------|--------------------------------------|----------------------------|-------------------------------|----------------|--------------------------------|--------------|------------|-------------------------------------|--|--|--|--|
| Grup                                                                                                    | <b>DO BMV</b>                        |                            |                               |                |                                |              |            |                                     |  |  |  |  |
| Acerca de Mercado<br>Bolsa Mexicana Capital                                                                  | o de Empresas<br>les Emisoras        | Sociedades<br>de Inversión | Inscripciones<br>y Prospectos | Marco<br>Legal | Relación con<br>Inversionistas | XBRL         | Búsqueda 🔊 | Cotización 🔊<br>Buscar Cotizaciones |  |  |  |  |
| Ud. está en > <u>Inicio</u> / <u>Empresa Emisoras / última Emisora Seleccionada</u> / Información Financiera |                                      |                            |                               |                |                                |              |            |                                     |  |  |  |  |
| Emisnet                                                                                                    |                                      |                            |                               |                |                                |              |            |                                     |  |  |  |  |
| ultima Emisora<br>Seleccionada                                                                               | Información                          | Financiera                 |                               |                | 5.6                            | ALL .        |            |                                     |  |  |  |  |
| O Eventos Relevantes                                                                                         | CORPORACION ACTINVER SAB DECV        |                            |                               |                |                                |              |            |                                     |  |  |  |  |
| O Información General                                                                                        | CORFORACION ACTINVER, S.A.B. DE C.V. |                            |                               |                |                                |              |            |                                     |  |  |  |  |
| o Inscripción y<br>Mantenimiento                                                                             | A 🕑 👘                                |                            |                               |                |                                |              |            | K)                                  |  |  |  |  |
| O Información Corporativa                                                                                    |                                      |                            |                               |                |                                |              |            |                                     |  |  |  |  |
| O Información Financiera                                                                                     | Actinver                             |                            |                               |                |                                |              |            |                                     |  |  |  |  |
| Ultimo Reporte<br>Trimestral Recibido                                                                        | Íltimos Donort                       | o Dooibidoo                |                               |                |                                |              |            |                                     |  |  |  |  |
| Auditoría                                                                                                    | Citilios Report                      | es Recibidos               |                               |                |                                |              |            |                                     |  |  |  |  |
| O Recompras                                                                                                  |                                      | []                         | ESTADOS FIN                   | ANCIERO        | S y ANEXOS                     | T            |            |                                     |  |  |  |  |
| O Reportes Anuales                                                                                           |                                      |                            |                               |                |                                |              |            |                                     |  |  |  |  |
| Comunicados                                                                                                  |                                      |                            |                               |                |                                |              |            |                                     |  |  |  |  |
| O Analista Independiente                                                                                     |                                      |                            |                               |                |                                |              |            |                                     |  |  |  |  |
| Comité de Emisor s                                                                                           | Información Del Tri                  | mestre 2 Del añ            | o 2014                        |                |                                |              |            |                                     |  |  |  |  |
| Información Digitalizado                                                                                     | link and                             | ara adquirir las           |                               |                |                                | C            |            |                                     |  |  |  |  |
| Analista Independiente                                                                                       | trimestrale                          | es completos de            | esta emisora                  | 100            |                                | Publicacione | s en línea |                                     |  |  |  |  |
| Calificadoras de Valores                                                                                     | Regresar                             |                            |                               |                |                                |              |            |                                     |  |  |  |  |

Le vamos a dar un click a las letras verdes que dicen Información del trimestre 2 del año 2014, y se va a abrir un PDF en otra página de tu explorador de internet. Este PDF no es más que el balance general de la empresa.

| $\leftrightarrow \rightarrow \mathbf{G}$ | www.bmv.com.r        | nx/infinct | l/infinct               | l_5391                                          | 37_2014       | -02_1.pdf                             |                            |                            |            |               |                |       | \$             |
|------------------------------------------|----------------------|------------|-------------------------|-------------------------------------------------|---------------|---------------------------------------|----------------------------|----------------------------|------------|---------------|----------------|-------|----------------|
| Aplicaciones                             | s 🕺 Google Académico | 🗀 UDEM     | 🗀 ALF.                  | ALFA                                            | MAESTRI       | A 📋 ENTRETENIMIENTO                   | 🗀 PERSONAL (               | VEN CHODRON                | 🗀 FINANZAS | 🗀 BUDISN      | 10 🗀 HACIENDA  | 🗀 UAC | 🗀 Otros marcad |
|                                          |                      |            | CORPO                   |                                                 |               | A B DE BALANCE GENE                   | RAL DE GRUPOS FI           | NANCIEROS O SOCIE          | DAD        |               |                |       |                |
|                                          |                      |            | C.V.                    |                                                 |               |                                       | CONTROLADO                 | RA                         |            |               |                |       |                |
|                                          |                      |            |                         |                                                 |               | А                                     | L 30 DE JUNIO DE 20        | 014 Y 2013                 |            |               |                |       |                |
|                                          |                      |            |                         |                                                 |               |                                       |                            |                            |            | <b>CO</b>     |                |       |                |
|                                          |                      |            | (DESAS)                 |                                                 |               |                                       |                            |                            |            |               |                |       |                |
|                                          |                      |            | (PESUS) Impresion Final |                                                 |               |                                       |                            |                            |            |               |                |       |                |
|                                          |                      |            |                         | LIERRE PERIODO TRIMESTRE ANO<br>ACTUAL ANTERIOR |               |                                       |                            |                            |            |               |                |       |                |
|                                          |                      |            | CUENTA                  | SUB-CUENTA                                      | SUB-SUBCUENTA | CUENTA / SUBCUENTA                    |                            |                            |            | IMPORTE       | IMPORTE        |       |                |
|                                          |                      |            | 10000000                | L                                               |               | Activo                                |                            |                            | 4          | 2,847,711,765 | 42,028,248,963 |       |                |
|                                          |                      |            | 10010000                | <u> </u>                                        |               | Disponibilidades                      |                            |                            |            | 780,392,642   | 215,379,618    |       |                |
|                                          |                      |            | 10050000                | <u> </u>                                        |               | Cuentas de margen (Derivados)         |                            |                            |            | 81,649,563    | 48,291,203     |       |                |
|                                          |                      |            | 10100000                | 10100100                                        | <u> </u>      | Titulos para paporiar                 |                            |                            | 2          | 7 247 124 376 | 23,333,226,704 |       |                |
|                                          |                      |            |                         | 10100200                                        |               | Titulos disponibles para la vente     |                            |                            |            | 2 565 973 678 | 10.052.164.160 |       |                |
|                                          |                      |            |                         | 10100300                                        |               | Titulos conservados a vencimiento     |                            |                            |            | 0             | 0              |       |                |
|                                          |                      |            | 10150000                | 10100000                                        |               | Deudores por reporto                  |                            |                            |            | 1,709,935     | 152,234,853    |       |                |
|                                          |                      |            | 10200000                | <u> </u>                                        |               | Préstamo de valores                   |                            |                            |            | 0             | 0              |       |                |
|                                          |                      |            | 10250000                |                                                 |               | Derivados                             |                            |                            |            | 427,900,695   | 0              |       |                |
|                                          |                      |            |                         | 10250100                                        |               | Con fines de negociación              |                            |                            |            | 427,900,695   | 0              |       |                |
|                                          |                      |            |                         | 10250200                                        |               | Con fines de cobertura                |                            |                            |            | 0             | 0              |       |                |
|                                          |                      |            | 10300000                |                                                 |               | Ajustes de valuación por cobertura de | e activos financieros      |                            |            | 0             | 0              |       |                |
|                                          |                      |            | 10400000                |                                                 |               | Total de Cartera de Crédito Neto      |                            |                            |            | 7,107,140,715 | 3,787,849,334  |       |                |
|                                          |                      |            | 10450000                |                                                 |               | Cartera de Crédito neta               |                            |                            |            | 7,107,140,716 | 3,787,849,334  |       |                |
|                                          |                      |            | 10500000                |                                                 |               | Cartera de crédito vigente            |                            |                            |            | 7,248,928,044 | 3,846,030,742  |       |                |
|                                          |                      |            |                         | 10500100                                        |               | Créditos comerciales                  |                            |                            |            | 5,601,083,618 | 2,876,148,219  |       |                |
|                                          |                      |            |                         |                                                 | 10500101      | Actividad empresarial o comercial     |                            |                            |            | 5,203,385,282 | 2,858,130,323  |       |                |
|                                          |                      |            |                         | L                                               | 10500102      | Entidades Financieras                 |                            |                            |            | 397,698,336   | 18,017,896     |       |                |
|                                          |                      |            |                         |                                                 | 10500103      | Entidades gubernamentales             |                            |                            |            | 0             | 0              |       |                |
|                                          |                      |            |                         | 10500200                                        |               | Creditos de consumo                   |                            |                            |            | 1,647,844,426 | 969,882,523    |       |                |
|                                          |                      |            | 10550000                | 10300300                                        |               | Castera da Crédita Vensida            |                            |                            |            | 5 102 768     | 0.001.001      |       |                |
|                                          |                      |            | 10000000                | 10550100                                        |               | Crédites vancides comarcialas         |                            |                            |            | 5 102 768     | 9,000,000      |       |                |
|                                          |                      |            |                         | 10000100                                        | 10550101      | Actividad empresarial o comercial     |                            |                            |            | 5,102,768     | 9,000,000      |       |                |
|                                          |                      |            |                         |                                                 | 10550102      | Entidades Financieras                 |                            |                            |            | 0             | 0              |       |                |
|                                          |                      |            |                         |                                                 | 10550103      | En6dades gubernamentales              |                            |                            |            | 0             | 0              |       |                |
|                                          |                      |            |                         | 10550200                                        |               | Créditos vencidos de consumo          |                            |                            |            | 0             | 1,631          |       |                |
|                                          |                      |            |                         | 10550300                                        |               | Créditos vencidos a la vivienda       |                            |                            |            | 0             | 0              |       |                |
|                                          |                      |            | 10600000                |                                                 |               | Estimación preventiva para riesgos o  | rediticios                 |                            |            | -146,890,096  | -67,183,039    |       |                |
|                                          |                      |            | 10650000                |                                                 |               | Derechos de cobro adquiridos (Neto)   |                            |                            |            | 0             | 0              |       |                |
|                                          |                      |            | 10700000                |                                                 |               | Derechos de cobro adquiridos          |                            |                            |            | 0             | 0              |       |                |
|                                          |                      |            | 10750000                |                                                 |               | Estimación por irrecuperabilidad o di | ficil cobro                |                            | lles de    | 0             | 0              |       |                |
|                                          |                      |            | 10760000                |                                                 |               | seguros y fianzas (Neto)              | autora, descuentos y credi | ou ourgados por las compai | Je Je      | 0             | •              |       |                |
|                                          |                      |            | 10770000                |                                                 |               | Deudores por prima (neto)             |                            |                            |            | 0             | 0              | ာဝစ   |                |
|                                          |                      |            | 10780000                |                                                 |               | Cuentas por cobrar a reaseguradores   | y reafianzadores (neto)    |                            |            | 0             | 0              |       |                |
|                                          |                      |            | 10800000                | L                                               |               | Beneficios por recibir en operaciones | de bursatilización         |                            |            | 0             | 0              |       |                |
|                                          |                      |            | 10850000                |                                                 |               | Cuentas por Cobrar                    |                            |                            |            | 1,644,549,480 | 1,665,904,357  |       |                |
|                                          |                      |            | 10500000                | <u> </u>                                        |               | Cartera de criedito neta              |                            |                            |            | 7 249 029 044 | 3,101,0+5,33+  |       |                |
|                                          |                      |            | 10.00000                | 10500100                                        |               | Créditos comerciales                  |                            |                            |            | 5 601 083 618 | 2 876 148 219  |       |                |
|                                          |                      |            |                         |                                                 | 10500101      | Actividad empresarial o comercial     |                            |                            |            | 5.203.385.282 | 2,858,130,323  |       |                |
|                                          |                      |            |                         |                                                 | 10500102      | Entidades Financieras                 |                            |                            |            | 397 698 336   | 18 017 896     |       |                |

Si quieres guardarlo solo lleva tu mouse a la parte de debajo de lado derecho de tu pantalla (sin darle click) y aparecen varias opciones, le das click al dibujo de un diskette y podrás guardar el archivo en tu computadora, ya que tendrás que enviar estos archivos junto con la actividad.

Una vez que tienes el balance general de las empresas que elegiste, revisa la cuenta de efectivo. ¿Cómo está conformada dicha cuenta?, ¿cuánto efectivo maneja la empresa?, ¿tiene inversiones temporales?, si sí tiene ¿por cuánto es?, ¿qué cuentas de activos maneja la empresa?, ¿Cuánto ascienden los activos circulantes?, ¿qué cuentas de pasivos a corto plazo maneja la empresa? ¿Cuánto ascienden los pasivos a corto plazo?, ¿maneja inventarios?, etc.

Distingue todos los elementos que has aprendido hasta ahorita y toma nota para poder realizar la Actividad correspondiente.